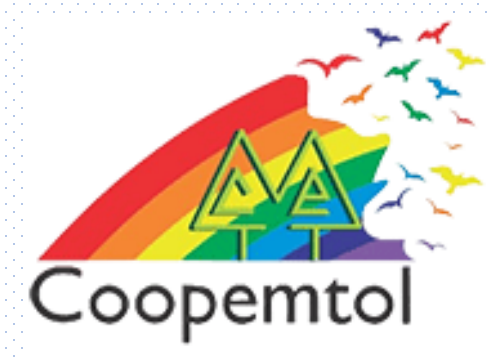

## ¿Cómo pagar sus facturas de servicios en la nueva APP de **COOPCENTRAL?**

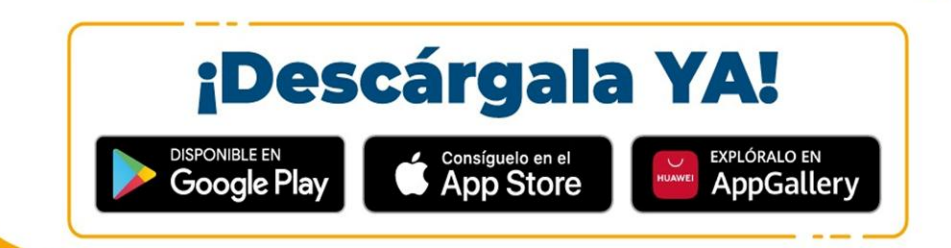

Aquí podrás mover tu dinero... Así, <mark>Bre-B</mark>

Bienvenido

 Debes ingresar a la App de Coopcentral con tu usuario y contraseña

2. Busca en la parte inferior la opción Convenios y pulsa el icono

| Oltima co              | IP<br>nexión: 9/09/2024 22 | 456 p. m.               |
|------------------------|----------------------------|-------------------------|
|                        | Coop Central               |                         |
| Hola,                  |                            | 4 0                     |
|                        | O Clave Dinàmica           | 5                       |
| dis cuentas            |                            | Vermas ->               |
| Cuenta de Ahorros >    |                            | Cuenta de<br>Nro. *0150 |
| Saldo disponib         | le                         | Saldo dispor            |
| \$*****                | 3                          | \$*****                 |
| ¿Qué quiere            | hacer hoy?                 |                         |
|                        |                            | -                       |
| Rain                   |                            | <u>ن</u>                |
| Retiros<br>sin tarjeta | Transfiya                  | Solicitar<br>avance     |
| Para ti                |                            | Ver mås 🔶               |
| Adq                    | uier                       | 3                       |
| A C                    | <u>نین</u> •               |                         |
|                        |                            |                         |

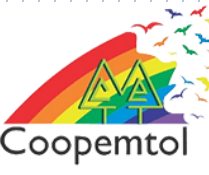

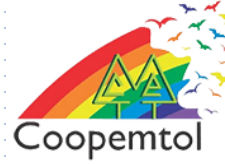

## 3. Debes seleccionar la categoría de la factura que deseas pagar

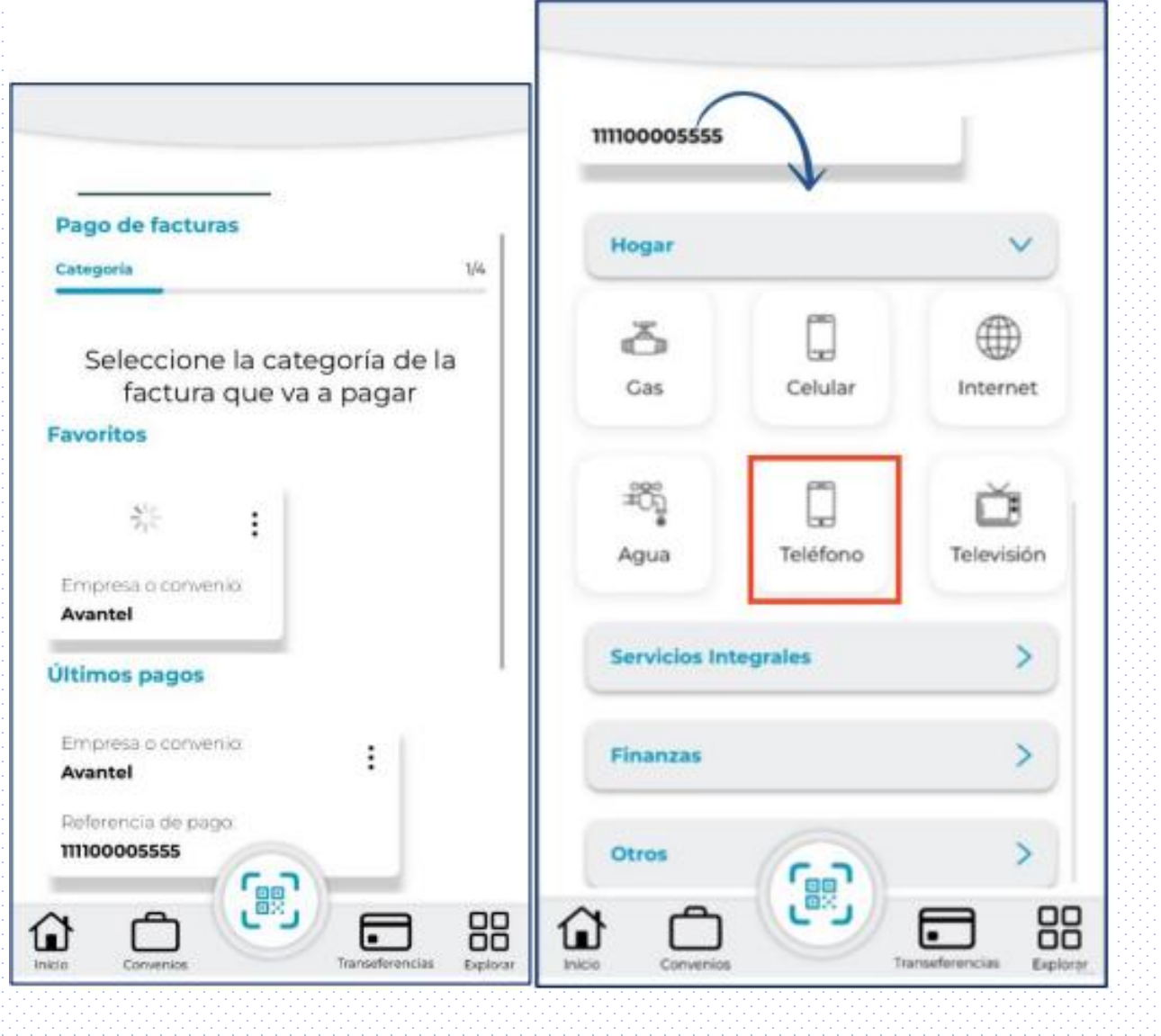

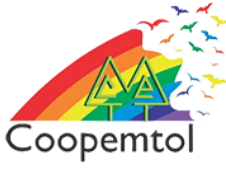

4.Luego debes diligenciar los datos relacionados con la empresa que deseas realizar el pago y pulsar "Continuar"

|                  | Sceno -                    | Convenios                                       | 4 G |
|------------------|----------------------------|-------------------------------------------------|-----|
| <i>←</i>         | Regres                     | w                                               |     |
| Pag              | o de fa                    | icturas                                         |     |
| Fac              | tura                       |                                                 | 2/4 |
| Cate             | goria                      |                                                 |     |
|                  |                            |                                                 |     |
| Emp              | resa qu                    | je presta el servici                            | 0   |
| Emp              | resa qu<br>Tigo-           | e presta el servici<br>Une Antioquia            | •   |
| Emp<br>Q<br>Refe | resa qu<br>Tigo-           | e presta el servici<br>Une Antioquia<br>de pago | •   |
| Emp<br>Q<br>Refe | resa qu<br>Tigo-<br>rencia | e presta el servici<br>Une Antioquia<br>de pago | •   |

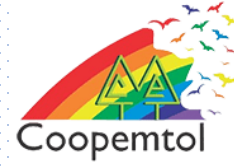

5. A continuación se muestra un resumen del pago para validar el proceso y luego debes pulsar "Continuar"

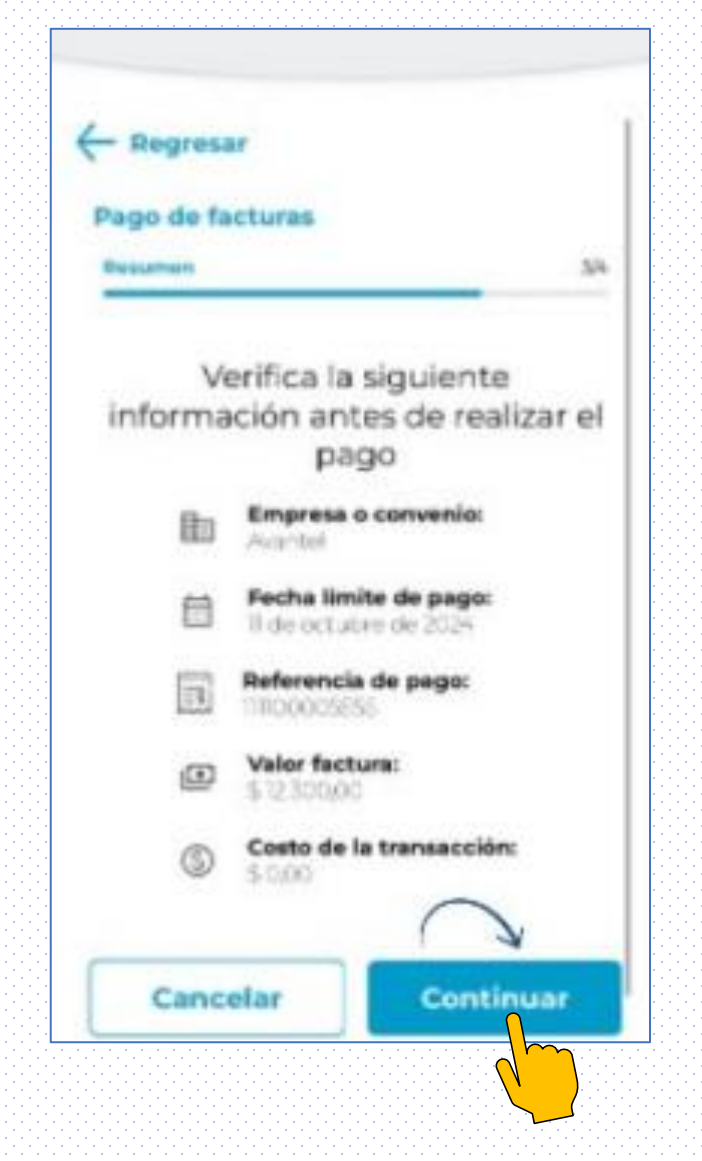

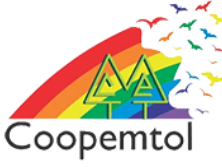

## 6. Por ultimo se generará el comprobante de pago indicando si el pago fue exitoso

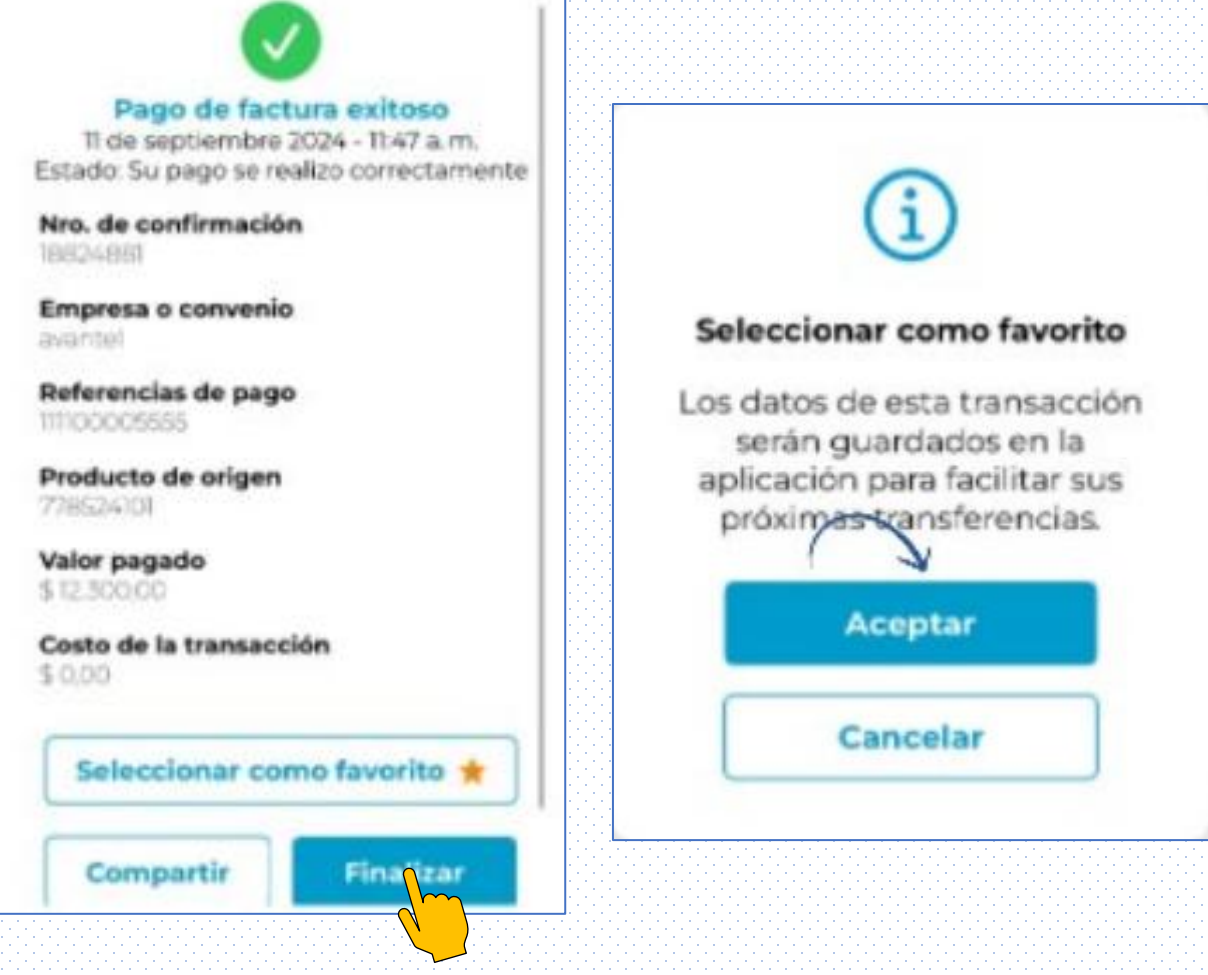

**NOTA**: Mediante la opción seleccionar como favorito puede guardar el convenio para agilizar próximos pagos de facturas o servicios que prefieras

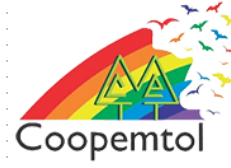

7. En la pestaña Historial podrá acceder a todos los pagos realizados mediante la APP, filtrarlos por el nombre del convenio o por la fecha del pago

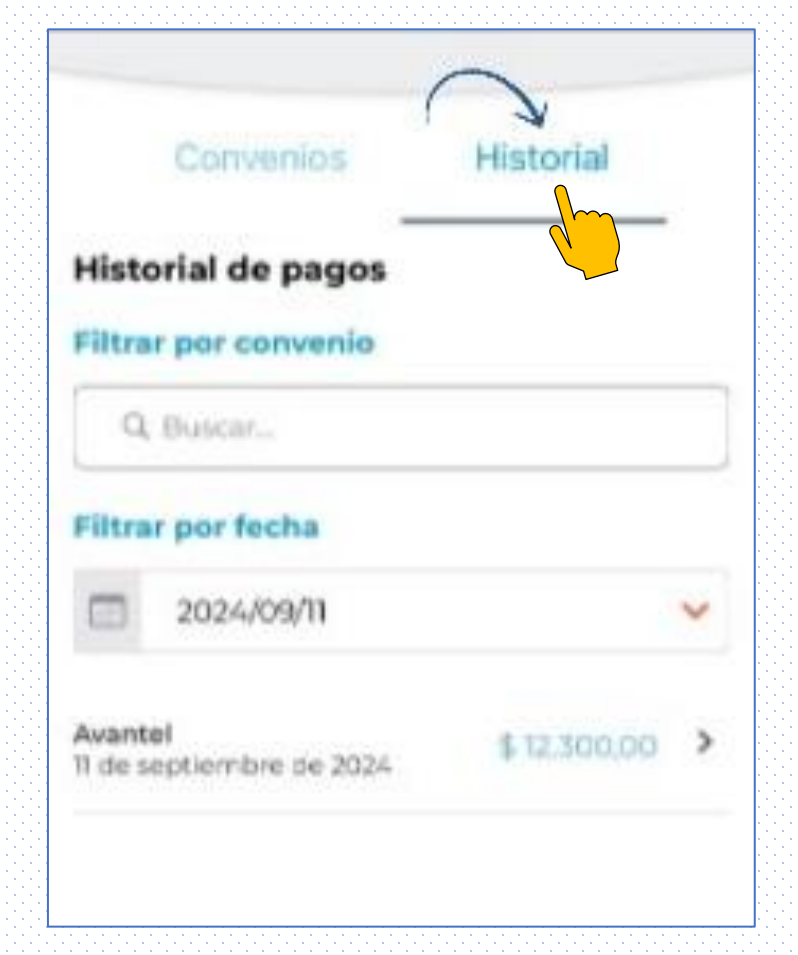

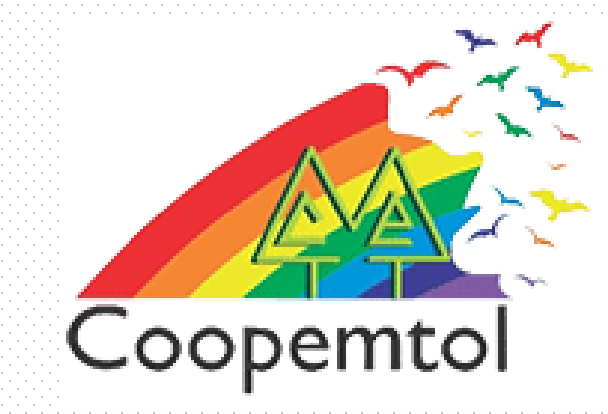

## Si te genera algún error al ingresar a la aplicación, por favor escribe al WhatsApp General: 3175731324 opción 4, para actualizar tus datos.